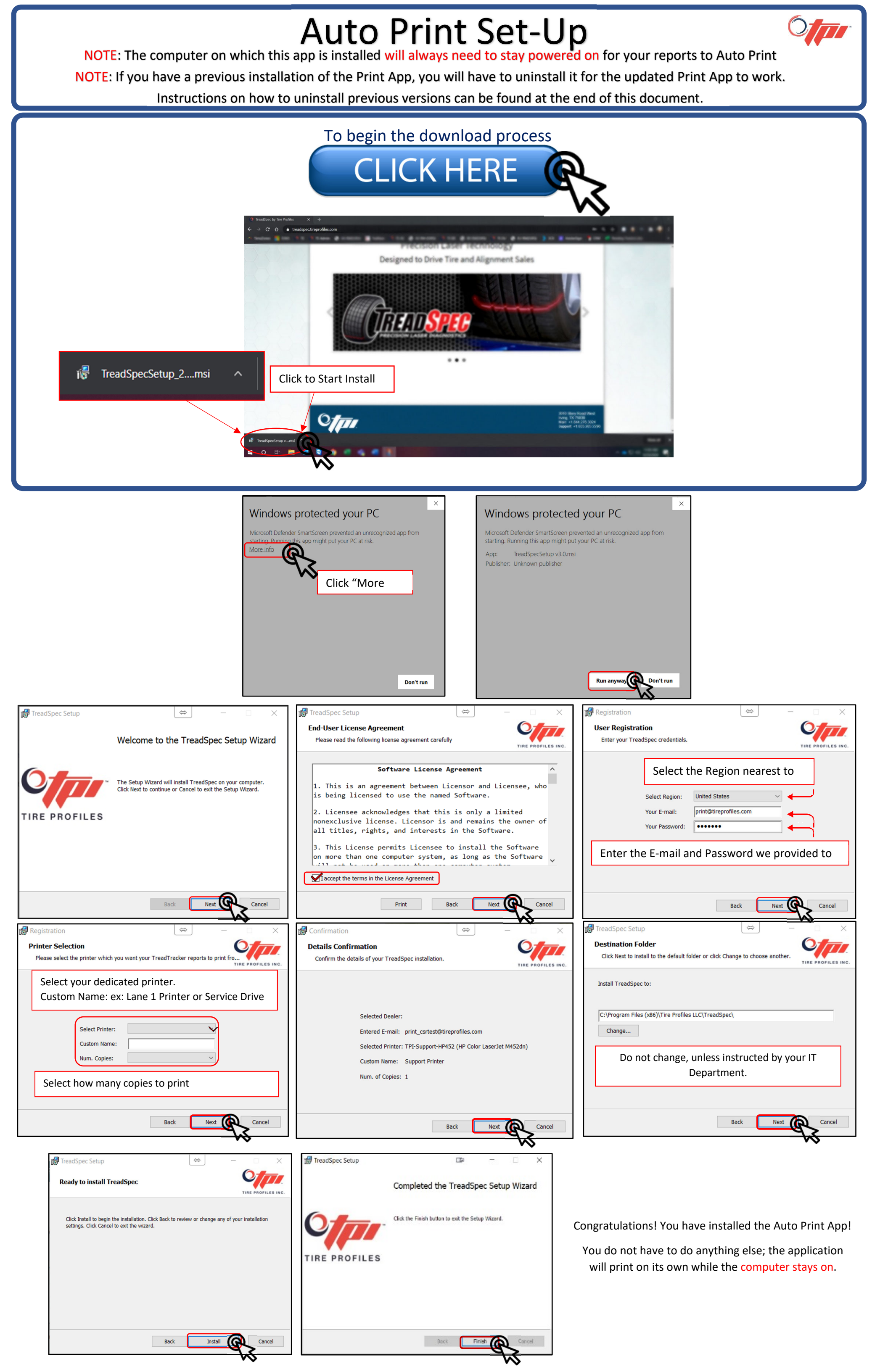

## **Uninstall Previous Print App versions**

NOTE: If you have a previous installation of the Print App, you will have to uninstall it prior to installing the new updated Print App.

Windows 7 Operating System

- 1. Go to Start and click on Control Panel
- 2. Once Control Panel is open the select Programs and Features
- 3. Search and select **Treadspec** from the programs list and then click the Uninstall button

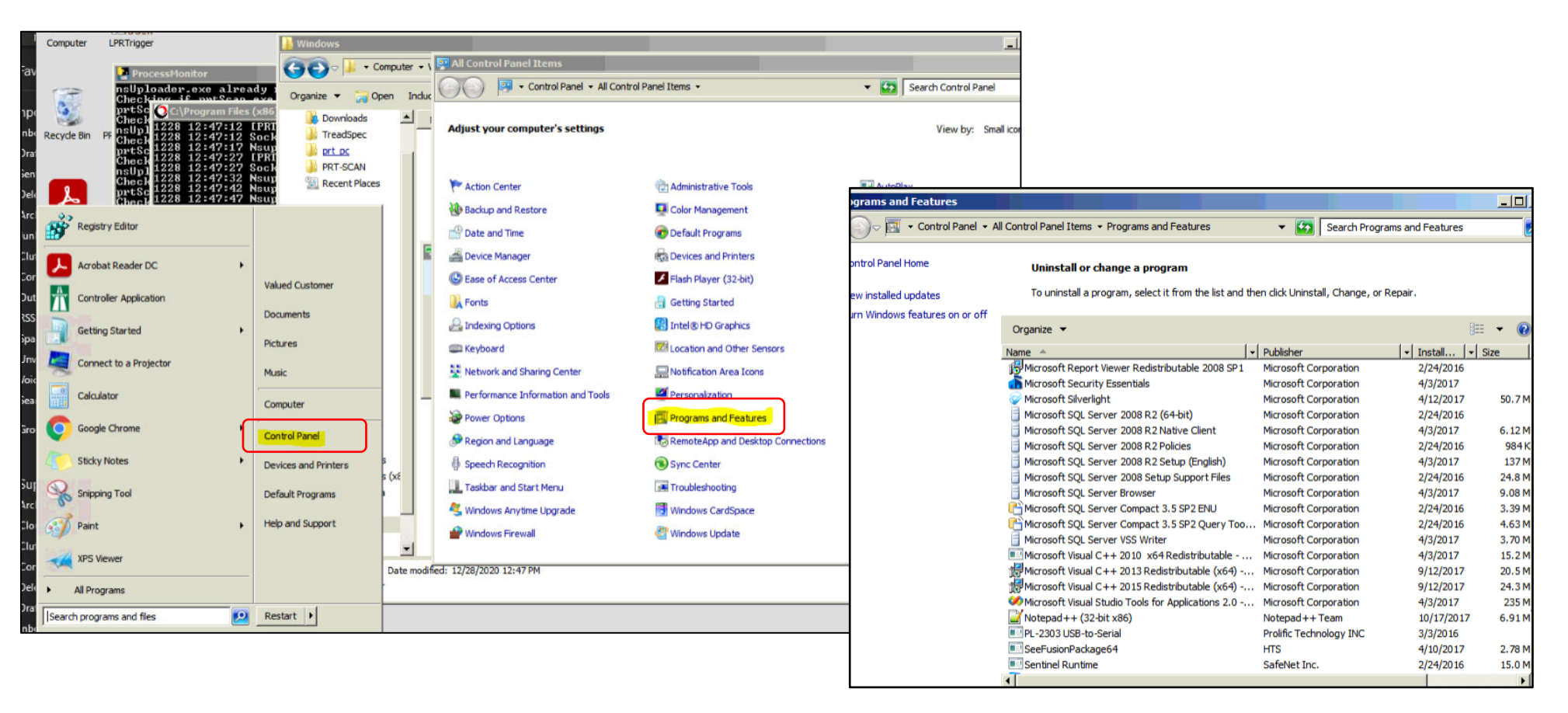

## Windows 10

- 1. Type Control Panel in the search bar
- 2. Choose Programs
- 3. Then choose Programs and Features
- 4. Search and select Treadspec from the programs list and then click the Uninstall button

| $\leftrightarrow$ $\rightarrow$ $\uparrow$ | 🖭 > Control Panel                                                                                                    |                                                                                                    |                   | ٽ ~                                                                                                    |
|--------------------------------------------|----------------------------------------------------------------------------------------------------|----------------------------------------------------------------------------------------------------|-------------------|----------------------------------------------------------------------------------------------------|
|                                            | Adjust your computer's settings                                                                                                    |                                                                                                    | View by: Category |                                                                                                    |
|                                            | <ul> <li></li> <li></li> <li><th>System and Security<br/>Review your computer's status<br/>Save backup copies of your files with File History<br/>Backup and Restore (Windows 7)<br/>Network and Internet<br/>View network status and tasks<br/>Hardware and Sound<br/>View devices and printers<br/>Add a device<br/>Adjust commonly used mobility settings<br/>Programs<br/>Uninstall a program</th><th>\$<b>!</b><br/>                                    </th><th>User Accounts<br/>Change account type<br/>Appearance and Personalization<br/>Clock and Region<br/>Change date, time, or number formats<br/>Ease of Access<br/>Let Windows suggest settings<br/>Optimize visual display</th></li></ul> | System and Security<br>Review your computer's status<br>Save backup copies of your files with File History<br>Backup and Restore (Windows 7)<br>Network and Internet<br>View network status and tasks<br>Hardware and Sound<br>View devices and printers<br>Add a device<br>Adjust commonly used mobility settings<br>Programs<br>Uninstall a program | \$ <b>!</b><br>   | User Accounts<br>Change account type<br>Appearance and Personalization<br>Clock and Region<br>Change date, time, or number formats<br>Ease of Access<br>Let Windows suggest settings<br>Optimize visual display |

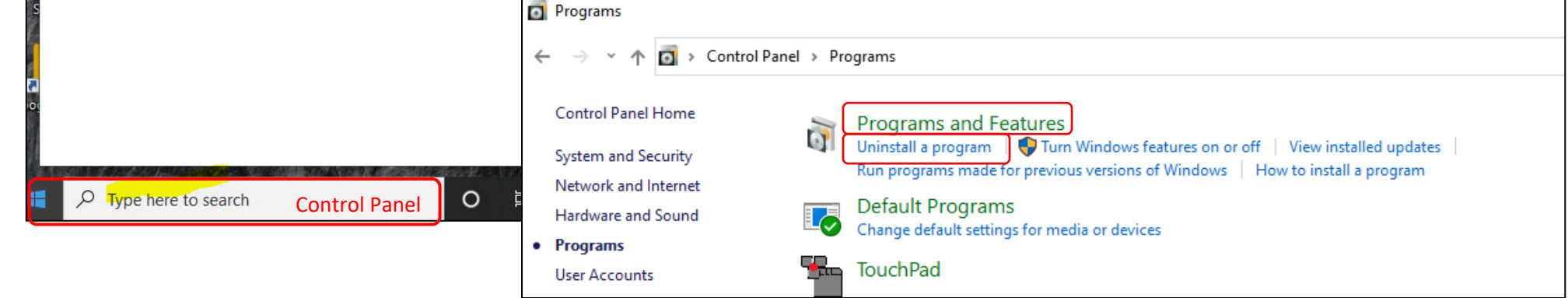